## Activate your playdeck.tv License

This article will show how to activate your License and remove the Watermark from the TRIAL Edition.

If you already have activated your License and want to know how to MOVE the License to another System, please see this article.

There is no seperate "Full Version" Download, you simply transform your TRIAL Edition into a LITE, PLUS or STUDIO Edition. Always download and install the latest Version of PLAYDECK, since we publish regular updates: https://playdeck.tv/download/

Shop License

All your Shop Licenses, that you purchased via playdeck.tv, will be stored in your personal Online License Pool. This helps you organise multiple Licenses.

To transfer your license from the Online License Pool to your System, go into your License Manager:

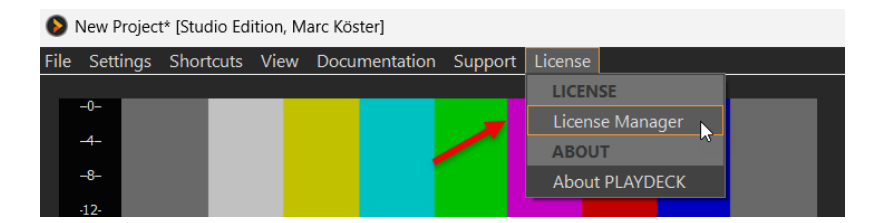

Now login to your PLAYDECK ACCOUNT. Use the email adress and password, which you used during CHECKOUT in the SHOP. Use the FORGOT PASSWORD button, if you need to reset your password:

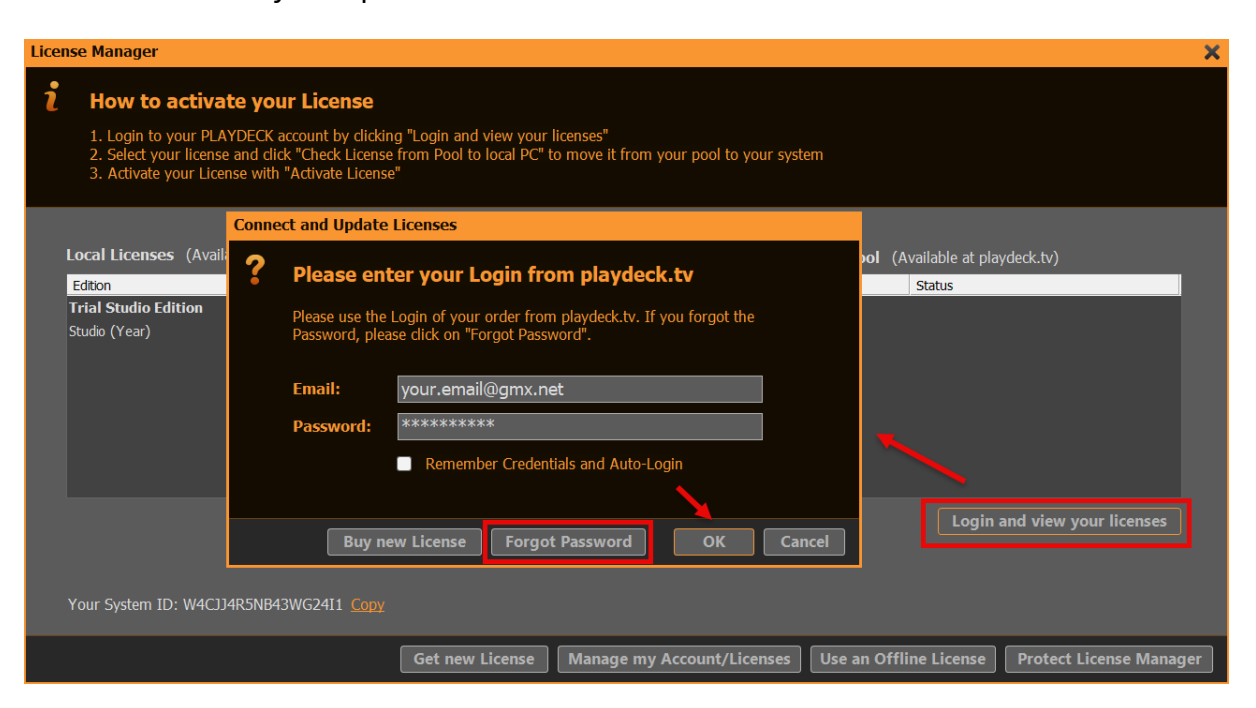

We can now move the License from you RIGHT Side to the LEFT Side with a Button Click (CHECK LICENSE FROM POOL TO LOCAL PC). This means, that the

License becomes UNAVAILABLE to other Systems and becomes AVAILABLE on THIS System. PLAYDECK will now offer to activate the License and restart:

| License Manager                                                                                                    |                                                                 |                                                                             |                                                | ×                                                  |
|----------------------------------------------------------------------------------------------------|-----------------------------------------------------------------|-----------------------------------------------------------------------------|------------------------------------------------|----------------------------------------------------|
| <ul> <li>How to activate your License</li> <li>Login to your PLAYDECK account by dicking</li> <li>Select your license and dick "Check License</li> <li>Activate your License with "Activate License"</li> </ul> | g "Login and view your lice<br>from Pool to local PC" to n<br>' | nses"<br>nove it from your pool to                                          | o your system                                  |                                                    |
| Local Licenses (Available on this System)                                                                                                    |                                                                 |                                                                             | Online License Pool (Available at playdeck.tv) |                                                    |
| Edition Status                                                                                                    |                                                                 |                                                                             | Edition S                                      | tatus                                              |
| Trial Studio Edition Active (unlimited)                                                                                                    | < C<br>F<br>Chu<br>ir                                           | heck License from<br>Pool to local PC<br>eck License back<br>nto the Pool ➤ | Studio (Year) Vi                               | ald (unti 17.05.2026)                              |
| A                                                                                                    | ctivate License                                                 |                                                                             |                                                | Update Licenses<br>Logout current User Switch User |
| Your System ID: W4CJJ4R5NB43WG24I1 Copy                                                                                                    |                                                                 |                                                                             | .ogged in:                                     |                                                    |
|                                                                                                    | Get new License                                                 | Manage my Account/L                                                         | Licenses Use an Offline                        | ELicense Protect License Manager                   |

## Dongle License

Simply attach the USB Dongle to the PC, then start PLAYDECK on that PC. Please note, that if you detach the Dongle while PLAYDECK is still running, PLAYDECK will close immediatly and without prior notice. It is recommended to close PLAYDECK regulary to ensure, that all Data is saved properly.

## Offline License

The Offline License is bound to the PLAYDECK System ID and can NOT be moved to another System by the Customer. To activate your Offline License, open the License Manager:

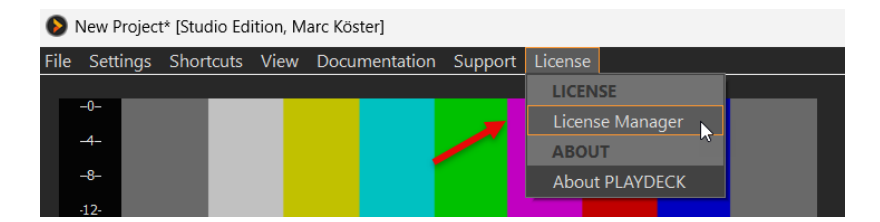

Then click on USE AN OFFLINE LICENSE and copy and paste the Offline License Code into the Textfield and click OK. PLAYDECK will now offer to activate the License and restart:

| License Manager                                                                                                    |                                                                                                    | ×                          |  |  |  |
|----------------------------------------------------------------------------------------------------|----------------------------------------------------------------------------------------------------|----------------------------|--|--|--|
| <ul> <li>How to activate your Lice</li> <li>Login to your PLAYDECK account</li> <li>Select your license and dick Use a</li> </ul> | ense<br>by dicking "Login and view your licenses"<br>an Offline License                                                                                                    |                            |  |  |  |
| 3. Activate your license with *                                                                                                   | Please enter your Offline License<br>If you received an offline license code from us, please copy and paste it into the<br>text field and click OK.                                                                                                    | t playdeck.tv)             |  |  |  |
| Edition Status<br>Trial Studio Edition Active<br>Studio (Offline) Valid (u<br>Plus (Month) Valid (u                               | ItURZhUAAAwc+g+pGXr4coc9TEXIOMu5Q8xteL9RZ5FtPyDSs3cMrbayfu3UYlb1<br>K7I8A2SHHcOts4WMUVd8hiMb0mf2sOajzIuPE45S8ciwosiSUWRguOUaiN0ezGEi<br>7wxcZAVfKZbJU54CGeXJqHLtS90EYFe6df60uR4m8LH4daE+nQiHHA2ZAMhsBIu<br>+U5K/sB6tzRzAnrIng08buZjYd4SrMWVq4c8lUEkgy9nVAJW715XkMhsDWQJxf8J<br>WApFZIR4yXp4ju4iNZY/4Ar7Bp9Fy8U1DFCwsycoctA67/Z53KOsn8RcYw7sRve7X<br>pG8k1u1hHeb04aLHZYUb5KP3ZKhzBDm1JIH3MgPSJ31SowPnyxRBeG1YYcfAQjNd<br>B5FRIwhtGXx7dj3EOpg204hF51o4JMGoj5d8pZdp+NCeFLcnSi/Ius7I7cnfICZU<br>QTr/YM1fmGUAAAAgAAAAA== |                            |  |  |  |
|                                                                                                    |                                                                                                    | gin and view your licenses |  |  |  |
|                                                                                                    | OK Cancel                                                                                                    |                            |  |  |  |
| Your System ID: W4CJJ4R5NB43WG24I1 Copy                                                                                           |                                                                                                    |                            |  |  |  |
|                                                                                                    | Get new License Manage my Account/Licenses Use an Offline Licen                                                                                                    | se Protect License Manager |  |  |  |

## Backup License

We have a separate article on how to use the Backup License.